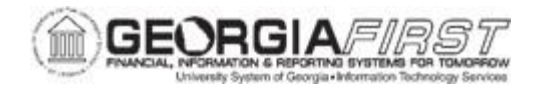

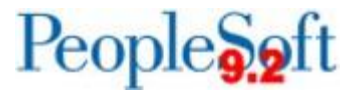

## EX.080.011 - Worklist: Denying a Travel Authorization

| Purpose                      | <ul> <li>To deny a travel authorization through the Worklist. There<br/>are three methods which can be used to review and<br/>approve expenses transactions: email Notification, worklist,<br/>and Summary Approval page</li> </ul>                                                                                                    |
|------------------------------|----------------------------------------------------------------------------------------------------|
| Description                  | <ul> <li>An approver can deny an entire Travel Authorization or deny just a particular line(s) in the report.</li> <li>If the entire report becomes "Denied," and it cannot be resubmitted by the initiating employee.</li> <li>If the approver denies a particular line in the report, use the Send Back function so the employee can review the denied line(s). However, once denied, that line cannot be reactivated (although the report as a whole can be resubmitted).</li> <li>When denying an entire travel authorization, submit comments about why it is denied. The employee is notified that it is denied, and the travel authorization cannot be resubmitted.</li> <li>When denying a portion of travel authorization, select a reason why the line was denied. Use the "Send Back" function to return the Travel Authorization and resubmit it for approval.</li> <li>See <u>business process EX.020.300</u>, Understanding Approval Methods, for additional information.</li> </ul> |
| Security Role                | BOR_EX_APPROVAL                                                                                                    |
| Dependencies/<br>Constraints | A travel authorization has been created.                                                                                                    |
| Additional<br>Information    | None                                                                                                    |

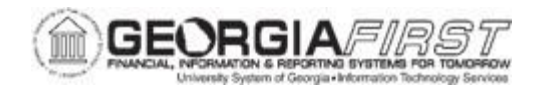

## **Procedure**

Below are instructions on how to take action on travel authorization 0000300027, which is currently sitting in the Worklist.

| Step | Action                                                                                                    |
|------|----------------------------------------------------------------------------------------------------|
| 1.   | Click the <b>NavBa</b> r icon.                                                                                                    |
| 2.   | Click the Menu link.                                                                                                    |
| 3.   | Click the Worklist link in the top right corner of the page.                                                                                                    |
| 4.   | View <b>Worklist</b> details by clicking the <b>Detail View</b> link. Particularly, this will display the exact time each report was submitted (rather than just the date).    |
| 5.   | The Worklist appearance can be customized by clicking the Customize button.                                                                                                    |
| 6.   | Transactions which need attention are displayed in the Worklist and can be selected by clicking on an item in the <b>Link</b> column. The following naming convention is used: |
|      | TAApproval - Travel Authorizations<br>ERApproval - Expense Reports<br>CAApproval - Cash Advances                                                                               |
| 7.   | Click a Travel Authorization (TAApproval) entry in the Link column.                                                                                                    |
| 8.   | The <b>Travel Authorization Summary</b> page will appear and should be reviewed by the approver for accuracy and compliance to the institution's set rules and regulations.    |
| 9.   | There are two deny options when reviewing a Travel Authorization.<br>Either deny specific lines and send the report back to the traveler or deny the entire report.            |
| 10.  | Click the <b>vertical</b> scrollbar to navigate to the bottom of the page.                                                                                                    |
| 11.  | Provide an explanation in the <b>Comments</b> section in order to Deny a Travel Authorization.                                                                                 |
| 12.  | Enter "Lodging Expense Already Paid by School" in the Comments field.                                                                                                    |
| 13.  | Click the <b>Deny</b> button to deny the entire report.                                                                                                    |
| 14.  | To deny the entire report, click the <b>OK</b> button and the initiating employee would not be able to resubmit the Travel Authorization.                                      |
|      | To deny only part of the report, follow the next steps.                                                                                                    |
| 15.  | Click the <b>Cancel</b> button to return to the Travel Authorization.                                                                                                    |
| 16.  | Click the <b>vertical</b> scrollbar to navigate back to the middle of the page.                                                                                                |
| 17.  | Click an entry in the <b>Expense Type</b> column to view the <b>Details</b> for that row.                                                                                      |
| 18.  | The <b>Authorization Detail</b> page is displayed so that the approver can review the details of that expense type row.                                                        |

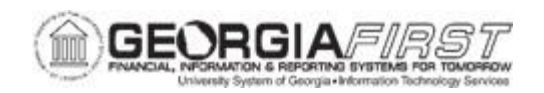

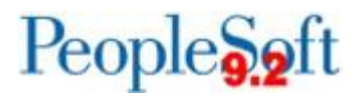

| Step | Action                                                                                                    |
|------|----------------------------------------------------------------------------------------------------|
| 19.  | Click the <b>Approve Authorization</b> checkbox near the bottom of the page to "uncheck" this box.                                       |
| 20.  | The <b>Select reason</b> box will appear. Select a reason for not approving this expense line.                                           |
| 21.  | Click the Select reason drop-down list.                                                                                                  |
| 22.  | Click the Incomplete Information list item.                                                                                              |
| 23.  | Click the Return to Travel Authorization Details link.                                                                                   |
| 24.  | Notice that the denied line appears with the selected comment on the main Travel Authorization page.                                     |
| 25.  | Click the <b>vertical</b> scrollbar to navigate to the bottom of the page.                                                               |
| 26.  | Reminder: Clicing <b>Deny</b> button at this point denies the entire report (not just the specific line(s) that is individually denied). |
| 27.  | Click the Send Back button.                                                                                                    |
| 28.  | Notice that the Less Non-Approved line has been populated with the amount selected to deny.                                              |
| 29.  | Click the <b>OK</b> button.                                                                                                    |